## TP 68000 – Windows

## **Installation**

- ✓ Décompresser le fichier "TP\_68000\_Windows.zip".
- ✓ Copier le dossier "68000\" dans le dossier "C:\".
- ✓ Installation de l'éditeur de texte :
  - > Entrer dans le dossier "Editeur\".
  - > Exécuter le fichier "ConTEXTv0\_986.exe".
  - > Suivre la procédure d'installation.
- ✓ Dans le dossier "C:\Program Files\ConTEXT\Highlighters\":
  - > Effacer tous les fichiers déjà présents.
  - > Copier le fichier "Editeur\68000Assembly.chl".
- À noter que les fichiers "GetInput.bin" et "PrintChar.bin", nécessaires à certains TP, sont présents dans le dossier "Test\".

## Configuration de l'éditeur de texte

- ✓ Lancer l'éditeur de texte ConTEXT.
- ✓ Aller dans :
  - > Le menu "Options / Environment Options".
  - > L'onglet "General".
- ✓ Décocher l'option "Backup file on save" (dans le haut de la fenêtre).
- ✓ Sélectionner "Language : Français" (dans le bas de la fenêtre).
  - > Quitter puis relancer l'éditeur pour que la langue soit prise en compte.
- ✓ Aller dans :
  - > Le menu "Options / Options d'environnement".
  - > L'onglet "Touches d'exécution".
- ✓ Cliquer sur le bouton [Ajouter] et taper asm dans la boîte de dialogue.

- ✓ Cliquer sur F9 :
  - > Dans le champ "Exécuter", taper : C:\68000\a68k.exe
  - Dans le champ "Paramètres", taper : \$n -o"\$p\$F.hex" -s -n -rmal Attention de bien respecter la casse et les espaces.
  - > Cocher "Capturer la sortie console".
  - > Cocher "Faire défiler la console jusqu'à la dernière ligne".
- ✓ Cliquer sur F10 :
  - > Dans le champ "Exécuter", taper : C:\68000\d68k.exe
  - Dans le champ "Paramètres" taper : "%p%F.hex"
     Attention de bien respecter la casse et les guillemets.
- ✓ Aller dans l'onglet "Editeur".
  - Configurer l'éditeur conformément à la copie d'écran ci-dessous puis cliquer sur le bouton [0k].

| Options d'environnement                                          |                                    |
|------------------------------------------------------------------|------------------------------------|
| Général Editeur Couleurs Touches d'exécution Associations Divers |                                    |
| Police : Tr Courier New                                          | ▼ <u>I</u> aille : 13 🚔            |
| AaBbXxYyZz12345                                                  |                                    |
| Indentation automatique                                          | Interligne : 0                     |
| Autoriser le glisser et <u>d</u> époser                          | Curseur d'insertion : Vertical 💌   |
| Curseur au-delà des <u>f</u> ins de ligne                        | Curseur de refrappe : Bloc 🔻       |
| V Touche Début améliorée                                         | Largeur de marge : 80 📑            |
| Tabulation intelligente                                          | Mode de tabulation : Caractère Tab |
|                                                                  | Largeur de tabulation : 4          |
| ☑ Annulation groupée                                             |                                    |
| Annulation après sauvegarde                                      |                                    |
| Masquer le curseur en cours de frappe                            |                                    |
| 🛛 🖾 Supprimer espaces en fin de ligne                            | Indentation de bloc U/Java : 2     |
| Show wordwrap glyph                                              |                                    |
| Wordwrap by default                                              |                                    |
| Marge                                                            | L                                  |
| Atticher la marge intérieure                                     |                                    |
|                                                                  | ▼ <u>I</u> aille: 8 ▼              |
| Paramètres par défaut pour un nouveau document                   |                                    |
| Syntaxe : Text files   Fichier de type : DOS                     |                                    |
|                                                                  | <u>Ok</u> <u>Appliquer</u> Annuler |

- ✓ Dans la petite fenêtre située dans la partie basse de l'éditeur :
  - > À l'aide de l'onglet, sélectionner la fenêtre "Sortie Console".
  - > Après un clic droit dans cette petite fenêtre, sélectionner "Affecter la police".
  - > Sélectionner la police "Courier New" en conservant le style et la taille.
  - > Cliquer sur le bouton [0k].

## Tests de bon fonctionnement

- ✓ Lancer l'éditeur de texte ConTEXT.
- ✓ Dans l'éditeur de texte :
  - > Ouvrir le fichier "Test\Keyboard\Keyboard.asm".
  - > Assembler le programme (appuyer sur la touche **[F9]**).
  - > Lancer le débogueur (appuyer sur la touche [F10]).
- ✔ Dans le débogueur :
  - > Afficher la fenêtre de sortie vidéo (appuyer sur la touche [F4]).
  - > Exécuter le programme (appuyer sur la touche **[F9]**).
- ✓ Une grille apparaît dans la fenêtre de sortie vidéo.
  - > Appuyer sur plusieurs touches quelconques du clavier.
  - > Des croix doivent apparaître dans la grille en fonction des touches appuyées.
- ✔ Fermer la fenêtre de sortie vidéo.
- ✓ Arrêter l'exécution du programme (appuyer sur la touche [Echap]).
- ✔ Quitter le débogueur.
- ✓ Quitter l'éditeur de texte.
- Il est possible d'effectuer un second test en respectant la même procédure que ci-dessus, mais en ouvrant le fichier suivant : "Test\Stars\Stars.asm". Quelques étoiles doivent apparaître dans la fenêtre de sortie vidéo.